August 2010

Page 1

# SHINES RBWO INVOICE VALIDATION GUIDE

## A. Room Board & Watchful Oversight Invoices

- 1. Required Documents RBWO Pre-bills from Vendor
- 2. Click on Financial Tab  $\rightarrow$  Invoice Search Tab $\rightarrow$  Invoice Search Page

| A Invoice Search - Microsoft In                     | ternet Evolorer                       |                          |               |                                |                         |
|-----------------------------------------------------|---------------------------------------|--------------------------|---------------|--------------------------------|-------------------------|
| File Edit View Favorites To                         | ools Help                             |                          |               |                                |                         |
| 🕞 Back 🔹 🕥 🖌 🗾 🛃                                    | 🚮 🔎 Search 🤺 Favorites                | 😧 🔗 🍃                    | w - 🔜 🎎 🦄     | 3                              | ~                       |
| Address 🥘 https://shines.dhr.state                  | .ga.us/financials/InvoiceSearch/displ | ayInvoiceSearch?task/CD= | =NULL         |                                | 💌 🛃 Go 🛛 Links 🌺 👻 🗸    |
| SHINES                                              |                                       |                          | Log Off       | ? 🗋 🛷 IDS GHP                  |                         |
| My Tasks Case                                       | Search F                              | inancial R               | eports Reso   | urces                          |                         |
| Contract   Invoice   Payment  <br>Search   Approval | Payment   County Budget Limit         | TCM Claims               |               |                                |                         |
|                                                     |                                       |                          |               |                                |                         |
| User Name: Falcon,Cornelia                          | Inv                                   | oice Search              |               | ‡ conditionally required field |                         |
| Invoice Search                                      |                                       |                          |               |                                |                         |
| Invoice ID:                                         | Contract ID:                          |                          | Resource ID:  |                                |                         |
| Type: All                                           | Phase:                                | All                      | 💌 🛨 Region:   | Region 17 💌                    |                         |
| ‡ Invoice Month: 9                                  | ‡ Invoice Year:                       | 2007                     | County:       | <b></b>                        |                         |
|                                                     |                                       |                          |               | Search                         |                         |
|                                                     |                                       |                          |               |                                |                         |
|                                                     |                                       |                          |               |                                |                         |
|                                                     |                                       |                          |               |                                |                         |
|                                                     |                                       |                          |               |                                |                         |
|                                                     |                                       |                          |               |                                |                         |
|                                                     |                                       |                          |               |                                |                         |
|                                                     |                                       |                          |               |                                |                         |
|                                                     |                                       |                          |               |                                |                         |
|                                                     |                                       |                          |               |                                |                         |
|                                                     |                                       |                          |               |                                |                         |
|                                                     |                                       |                          |               |                                |                         |
| ,<br>Your Session Will Time Out In 28:5             | 6                                     |                          |               |                                | 🔚 🥝 Internet 💋          |
| 🎒 Start 🛛 🚱 🗑 😿 » 🚳                                 | Novell Group 🔂 cornelia               | 🖳 ВАВУК                  | Restrecon (R) |                                | 🛄 🕒 🖉 🥙 🏉 🏹 🙆 🍐 10:02 A |

- 3. Enter Resource ID# (if looking for 1 resource at a time)
- 4. Click Type drop down menu
- 5. Choose Foster Care
- 6. Click Phase drop down menu
- 7. Choose Pre-Bills
- 8. Select Region "Statewide"
- 9. Enter service month
- 10. Enter service year
- 11. Click County drop down menu (if looking for 1 county at a time)
- 12. Click on SEARCH button and scroll down for Search Results

August 2010

| 🚰 Invoice Search    | - Microsoft Internet Expl     | vrer                        |               |                   |                                |                            | - II × F     |
|---------------------|-------------------------------|-----------------------------|---------------|-------------------|--------------------------------|----------------------------|--------------|
| File Edit View      | Favorites Tools Help          |                             |               |                   |                                |                            | 🥂 🥀          |
| G Back 👻 🕥          | - 🖹 🖻 🏠 🔎                     | Search 🥂 Favorites          | 🚱 🔗 🎍         | े 🔟 🔸 🧫 🎇 ः       | 8                              |                            | -            |
| Address 🙋 https://  | /shines.dhr.state.ga.us/finan | cials/InvoiceSearch/display | InvoiceSearch |                   |                                | 💌 🄁 Gn 🛛 Links             | » 🍋 🗸 🗄      |
| Search Search       | h Approval History            | County Daager Christian     | Circiantis    |                   |                                |                            |              |
|                     |                               |                             |               |                   |                                |                            |              |
| User Name:          | Falcon,Cornelia               | Invo                        | ice Search    |                   | ‡ conditionally required field |                            |              |
|                     |                               |                             |               |                   |                                |                            |              |
| Invoice Search      |                               |                             |               |                   |                                |                            |              |
| Invoice ID:         |                               | Contract ID:                |               | Resource ID       |                                |                            |              |
| Туре:               | Foster Care 💌                 | Phase:                      | All           | 💌 🛊 Region:       | Region 17 💌                    |                            |              |
| ‡ Invoice Month:    | 9                             | ‡ Invoice Year:             | 2007          | County:           | •                              |                            |              |
|                     |                               |                             |               |                   | Search                         |                            |              |
|                     |                               |                             |               |                   |                                |                            |              |
|                     | _                             |                             |               |                   | Scroll for more information -> |                            |              |
| Invoice ID          | Type S                        | Submitted Date              | Contract ID   | Phase             | Validated Am                   |                            |              |
| C <u>8000080</u>    | Foster Care                   |                             | 7500025       | Validation Pendir | 1g \$0.00                      |                            |              |
| 0 8000081           | Foster Care                   |                             | 7500029       | Pre-Bill          | \$ 0.00                        |                            |              |
| C 8000082           | Foster Care                   |                             | 7500029       | Submitted         | \$ 536.42                      |                            |              |
| C <u>8000083</u>    | Foster Care                   |                             | 7500030       | Pre-Bill          | \$ 0.00                        |                            |              |
| C <u>8000084</u>    | Føster Care                   |                             | 7500030       | Pre-Bill          | \$ 0.00                        |                            |              |
| C 8000085           | Foster Care                   |                             | 7500031       | Pre-Bill          | \$ 0.00                        |                            |              |
| C <u>8000086</u>    | Foster Care                   |                             | 7500031       | Pre-BIII          | \$ 0.00                        |                            |              |
| C <u>8000087</u>    | Foster Care                   |                             | 7500033       | Pre-Bill          | \$ 0.00                        |                            |              |
| C <u>8000088</u>    | Foster Care                   |                             | 7500033       | Pre-Bill          | \$ 0.00                        |                            |              |
| C <u>8000089</u>    | Foster Care                   |                             | 7500039       | Pre-Bill          | \$ 0.00                        |                            | F            |
|                     |                               |                             |               |                   | Copy Add                       |                            |              |
| Vour Session Will 1 | Time Out In 27:27             |                             |               |                   |                                | 🕒 🧿 Internet               |              |
|                     | mile odd iff 27.27            | [ 🚗                         |               | [ 590             |                                |                            |              |
| Scare 🛛 🕑 😏         | Novell Group                  | Cornelia                    | 2 BABYK       | restrecon         | Invoice Sea                    | • ③ <b>② ◎ ◎ ◎ ◎</b> ≦] (⊴ | 2 🖉 11:15 AM |

13. Click on the Invoice ID hyperlink and verify Client/Child Name, and resource on the invoice page.

| 🍯 Invoice - Microsoft                                                                       | Internet Explorer                                  |                                   |                                                                                                    |                                         |                           |            |           |             | _         | 비지힘          |
|---------------------------------------------------------------------------------------------|----------------------------------------------------|-----------------------------------|----------------------------------------------------------------------------------------------------|-----------------------------------------|---------------------------|------------|-----------|-------------|-----------|--------------|
| File Edit View Fav                                                                          | vorites Tools Help                                 |                                   |                                                                                                    |                                         |                           |            |           |             |           | n 🕹 🕹        |
| 🕞 Back 🝷 💮 👻                                                                                | \star 😰 🏠 🔎 Sea                                    | ch 🤺 Favorites 🧭 🔗 -              | 🃚 🗷 • 🗔 🕻                                                                                                    | 1 🔏                                     |                           |            |           |             |           |              |
| Address 🙆 https://shine                                                                     | es.dhr.state.ga.us/financials/                     | InvoiceSearch/searchInvoiceSearch |                                                                                                    |                                         |                           |            |           | 💌 🔁 Gn      | Links 🌺 🧯 | <u>a - P</u> |
| Invoice                                                                                     |                                                    |                                   |                                                                                                    |                                         |                           |            |           |             |           |              |
| Invoice ID. 8001<br>Invoice Phase: VLP                                                      | 0080<br>,                                          | Invoice                           |                                                                                                    |                                         | :                         | * require  | d ficld   |             |           |              |
| Contract Informatio                                                                         | 0 H                                                |                                   |                                                                                                    |                                         |                           |            |           |             |           |              |
| * Contract ID:<br>Resource Name:<br>Vendor ID:<br>* Region:                                 | 7500025<br>Christene Watkins<br>13615<br>Region 17 | Resource IE                       | ): 1180:<br> DOU                                                                                                | 35<br>GLAS                              |                           | -          |           |             |           |              |
| Invoice Information                                                                         | n                                                  |                                   | ,                                                                                                    |                                         |                           | _          |           |             |           |              |
| Invoice Specific A  Type: Foster C  Month: 9  Oubmit Date:  Check Number:  Invoice Contact: | djustment<br>Care<br>* Year:                       | 2007                              | ☐ Invoice Ready fo<br>* Received Date:<br>Claimed Amount:<br>Valid Amount:<br>Check Amount:<br>Approval Status: | or Validation<br>(\$ 0.<br>\$ 0<br>\$ 0 | n<br>00<br>0.00<br>0.00   | ₽          |           |             |           |              |
|                                                                                             |                                                    |                                   |                                                                                                    |                                         |                           | Sav        | /e        |             |           |              |
| Foster Care List                                                                            |                                                    |                                   |                                                                                                    | Si                                      | rall far mar <del>e</del> | informatio | n->       |             |           |              |
| Person ID                                                                                   | Name 🔻                                             | Resource ID 🔻                     | Month                                                                                                    | Year                                    | From                      | То         | 51        |             |           |              |
| 104435                                                                                      | <u>Sankey, Aiyanna M</u>                           | 118035                            | 9                                                                                                    | 2007                                    | 1                         | 30         | SC        |             |           |              |
| 104136                                                                                      | <u>Sankey,Aiyanna M</u>                            | 118026                            | 9                                                                                                    | 2007                                    | 1                         | 30         | 26        |             |           |              |
|                                                                                             |                                                    |                                   |                                                                                                    |                                         |                           | Ad         | d         |             |           | Ē            |
| 🚳 Your Session Will Time                                                                    | Out In 29:08                                       |                                   |                                                                                                    |                                         |                           |            |           | 📄 🗎 🎯 Inte  | rnet      | 10           |
| 🎒 Start 🛛 🚱 😿                                                                               | 🔉 😵 Novell Group                                   | 🗁 cornelia 🛛 🗐 🛃 BABYK            | i restrecon                                                                                                    | 🛛 🖭 SHII                                | VE INVOI                  | 🤹 Invo     | vice - Mi | . 🔮 👌 🔇 🔍 🍳 | 1 🖉 🧟 🖉   | 1:16 AM      |

Page 2

August 2010

- 14. Under Foster Care List Section scroll across by moving the arrow at the bottom of the page to the right and check the UAS code, daily rate, # of days and total dollar amount against Pre-bills.
- 15. If everything is correct and no additional costs need to be added, go to Step 18.

| 🚰 Foster Care Detail - Microsoft Internet Explorer              |                       |                                  | ×                      |
|-----------------------------------------------------------------|-----------------------|----------------------------------|------------------------|
| File Edit View Favorites Tools Help                             |                       |                                  | 🦧 🛃                    |
| 🔇 Back 🔹 🕥 🖌 💌 🛃 🏠 🔎 Search  📩                                  | Favorites 🧭 🔗 嫀 🗾 🔹   | 📙 🋍 🦓                            |                        |
| Address 🙋 https://shines.dhr.state.ga.us/financials/Invoice/dis | playInvoice           |                                  | 💌 🔁 Go 🛛 Links 🎽 🔩 👻 🕨 |
| <b>SHINES</b>                                                   | L. L.                 | Log Off 🛛 ? 📄 🛷 IDS GHP          |                        |
| My Tasks Case Search                                            | Financial Report:     | Resources                        |                        |
| Contract   Invoice   Payment   Payment   County Budge           | et Limit   TCM Claims |                                  |                        |
| Invoice                                                         |                       |                                  |                        |
| Invoice ID: 0000000<br>Invoice Phase: VLP                       | Foster Care Detail    | * required field                 |                        |
| Foster Care                                                     |                       |                                  |                        |
| * Person ID:                                                    | * Resource ID:        | Validate                         |                        |
| Name:                                                           | Facility Number:      |                                  |                        |
| * Month: Year:                                                  | ‡ From: ‡ I           | D:                               |                        |
| * Service:                                                      | •                     |                                  |                        |
| * Rate: 0.00                                                    | 1 Units:              |                                  |                        |
| Income: \$ 0.00                                                 | Item Total: \$ 0.     | 00                               |                        |
| E Reversal                                                      |                       |                                  |                        |
|                                                                 |                       |                                  |                        |
|                                                                 |                       |                                  |                        |
|                                                                 |                       |                                  |                        |
|                                                                 |                       |                                  |                        |
|                                                                 |                       |                                  |                        |
|                                                                 |                       |                                  | Į                      |
|                                                                 |                       |                                  | þ                      |
|                                                                 |                       |                                  |                        |
| E Your Session Will Time Out In 29:52                           |                       |                                  | 🔒 🥩 Internet 🅢         |
| 🏄 Start 🔰 🕑 😥 💓 👋 🛛 🥸 Novell Group 🔂 cornel                     | ia 🛃 BABYK 🔄 restr    | ocon 🔄 SHINE INVOI 🙋 Foster Care | 👌 🔕 🧶 🏈 🎑 🦄 11:18 AM   |

- 16. If there are additional costs to be paid, continue on with the next step.
- 17. Click the ADD button listed under Foster Care List→Foster Care Detail
  - a. Enter the Person ID from your list or Invoice header
    - *b.* Enter Resource ID (*Note: If CPA enter Resource id of Non-DFCS Foster Home*)
    - c. Click on Validate and verify the child's name
    - d. Enter Service Month
    - e. Enter Service Year
    - f. Select Service Type from the pull down menu.
    - g. Enter # of days = (From 1 To 31) The system only moves you to this field if applicable to the Service Type chosen
    - h. Enter Rate and check Total Amount
    - i. Click on SAVE button.
- 18. Enter Received Date
- 19. Enter Claimed Amount.
- 20. Click "Ready for Validation"
- 21. Click SAVE
- 22. Follow the same process for all pre-bills.

Page 3

.

August 2010

August 2010

# Page 5

# **B. RBWO Invoices with Restricted Funds**

- 1. Follow Step 1 to Step 15 under RBWO Invoice
- Divide amount of Restricted Fund by # of days Example: 178 / 30 = \$5.93 (Day rate)
- Subtract day rate from RF calculated in Step 2.
  \$101.80 \$5.93 = \$95.87
- 4. Click on Name hyperlink for State Per Diem line item.
- 5. Change rate to adjusted amount
- 6. Go back to the Invoice Header Page and check under FC List Section for adjusted amount.
- 7. Click the ADD button listed under Foster Care List $\rightarrow$ Foster Care Detail
  - a. Enter the Person ID from your list or Invoice header
  - *b.* Enter Resource ID (*Note: If CPA enter the resource id for Non-DFCS Foster Home*)
  - c. Click on Validate and verify the child's name
  - d. Enter Service Month
  - e. Enter Service Year
  - f. Select The Restricted Fund Service Type from the pull down menu.
  - g. Enter # of days = (From 1 To 31) The system only moves you to this field if applicable to the Service Type chosen
  - h. Enter rate and check Total Amount
  - i. Click on SAVE button.
- 8. Go back to the Invoice Header Page and check under FC List Section for info entered.
- 9. Add Amounts to reconcile to the paper invoice:

 $5.93 \times 30 =$  177.90 $95.87 \times 30 =$  2876.10Total 3,053.00

- 10. Enter Received Date
- 11. Enter Claimed Amount.
- 12. Click "Ready for Validation"
- 13. Click SAVE

# NOTE: A STATE PROGRAM CODE IS REQUIRED WHEN USING RESTRICTED FUNDS.

### SHINES Financial Training RBWO Invoice Validation Guide **C. Invoices with Duplicate Line Items**

August 2010

Page 6

- 1. Required Documents
- 2. Click on Financial Tab  $\rightarrow$  Invoice Search Tab $\rightarrow$  Invoice Search Page

| 🚈 Invoice Search                       | n - Microsoft Inte            | rnet Explorer                                                                 | _ 8 ×     |
|----------------------------------------|-------------------------------|-------------------------------------------------------------------------------|-----------|
| File Edit View                         | w Favorites To                | ools Help                                                                     | 100       |
| $] \Leftrightarrow Back + \Rightarrow$ | - 🕲 🗈 🖓 🕛                     | 🕲 Search 📾 Eavonites 🞯 Media 🧭 🗄 🖬 🖾 🗐                                        |           |
| 🛛 Address 😻 https                      | ://167.193.157.252            | 2:4452/financials/InvoiceSearch/displayInvoiceSearch?task/ED=NULL             | ▼ @Gn     |
| 🖑 SHI                                  | NES                           | Training                                                                      | -         |
| My Tasks                               | Case                          | Search Financial Reports Resources                                            |           |
| Contract Sear                          | ce Payment P<br>ch Approval H | *ayment   County Budget Limit   TCM Claims                                    |           |
|                                        |                               |                                                                               |           |
| User Name:                             | Chandler,Barbara              | Invoice Search                                                                |           |
|                                        |                               |                                                                               |           |
| Invoice Search                         | h                             |                                                                               |           |
| Invoice ID:                            |                               | Contract ID: Resource ID:                                                     |           |
| Type:                                  | All                           | ▼ Phase: All ▼ ‡ Region: Region 17 ▼                                          |           |
| + Invoice Month:                       | 12                            | ↓ Invoice Year: 2007 County:                                                  |           |
| L                                      |                               | Search                                                                        |           |
|                                        |                               |                                                                               |           |
|                                        |                               |                                                                               |           |
|                                        |                               |                                                                               |           |
|                                        |                               |                                                                               |           |
|                                        |                               |                                                                               |           |
|                                        |                               |                                                                               |           |
|                                        |                               |                                                                               |           |
|                                        |                               |                                                                               |           |
|                                        |                               |                                                                               |           |
|                                        |                               |                                                                               |           |
|                                        |                               |                                                                               |           |
| l<br>🎒 Your Session Will               | Time Out In 29:38             | A anternet                                                                    |           |
| Start 64                               | D 🧔 🖄 🔕 3                     | 🐒 🔰 Novell WebAccess (Karen 🖉 status: Connected   VPN 🕼 Thronice Scarch Micro | 🔥 2:27 PM |
|                                        |                               | 🖗 Resource Detail Microso 🖳 REDBARON 🕅 SHINE FC Invoice Guide 🕸 🕮 🛠 🙆         | ð         |

- 1. Enter Resource ID#
- 2. Click Type drop down menu
- 3. Choose Foster Care or Delivered Services
- 4. Click Phase drop down menu
- 5. Choose Pre-Bills
- 6. Select Region "Statewide"
- 7. Enter service month
- 8. Enter service year
- 9. Click County drop down menu (if looking for 1 county at a time)
- 10. Click on SEARCH button and scroll down for Search Results
- 11. Click on the Invoice ID hyperlink and verify the child's name and vendor, program and amount.
- 12. Invoice shows 2 line items for the same program, entitlement code, and amount.

| * Invoice Specific Adjustment                                    |             | Not Adjustm      | ent 🗸    | Invoice Ready                                      | for Validation     |             |      |
|------------------------------------------------------------------|-------------|------------------|----------|----------------------------------------------------|--------------------|-------------|------|
| * Type:                                                          | Foster Care |                  | $\sim$   | * Received Date:                                   |                    |             | 1    |
| * Month:                                                         | 7           | * Year:          | 2010     | Claimed Amount:                                    | \$ 0.00            |             |      |
| Submit Date:<br>Check Date:<br>Check Number:<br>Invoice Contact: |             |                  |          | Valld Amount:<br>Check Amount:<br>Approval Status: | \$ 0.00<br>\$ 0.00 |             |      |
| Provider Invoice Number:                                         |             |                  |          |                                                    |                    |             |      |
|                                                                  |             |                  |          |                                                    |                    | Sa          | ve   |
| Foster Care List                                                 |             |                  |          |                                                    | Scroll for mo      | re informat | ion> |
| Rejection F                                                      | Person ID   | Name 🔻           | Resource | ID 🔻                                               | Month              | Year        | Fre  |
| 0 1                                                              | 7204001     | Alexander, Chyna | 9700709  |                                                    | 7                  | 2010        | 1    |
| 0 1                                                              | 7204001     | Alexander, Chyna | 9700709  |                                                    | 7                  | 2010        |      |
| <                                                                |             |                  |          |                                                    |                    |             | 2    |
| Delete                                                           |             |                  |          |                                                    |                    |             | dd   |
| Delete                                                           |             |                  |          |                                                    |                    |             | uu   |

August 2010

Page 7

- 13. Click on radio button on  $2^{nd}$  line item and click on delete.
- 14. Click Save
- 15. Enter Received Date
- 16. Enter Claimed Amount.
- 17. Click "Ready for Validation"
- 18. Click SAVE
- 19. Follow the same process for all invoices on the list.

# NOTE: WE CAN NOT PAY A NON-DFCS FOSTER HOME DIRECTLY PAYMENTS MUST GO TO THE CPA RESOURCE.